【申込画面イメージ】

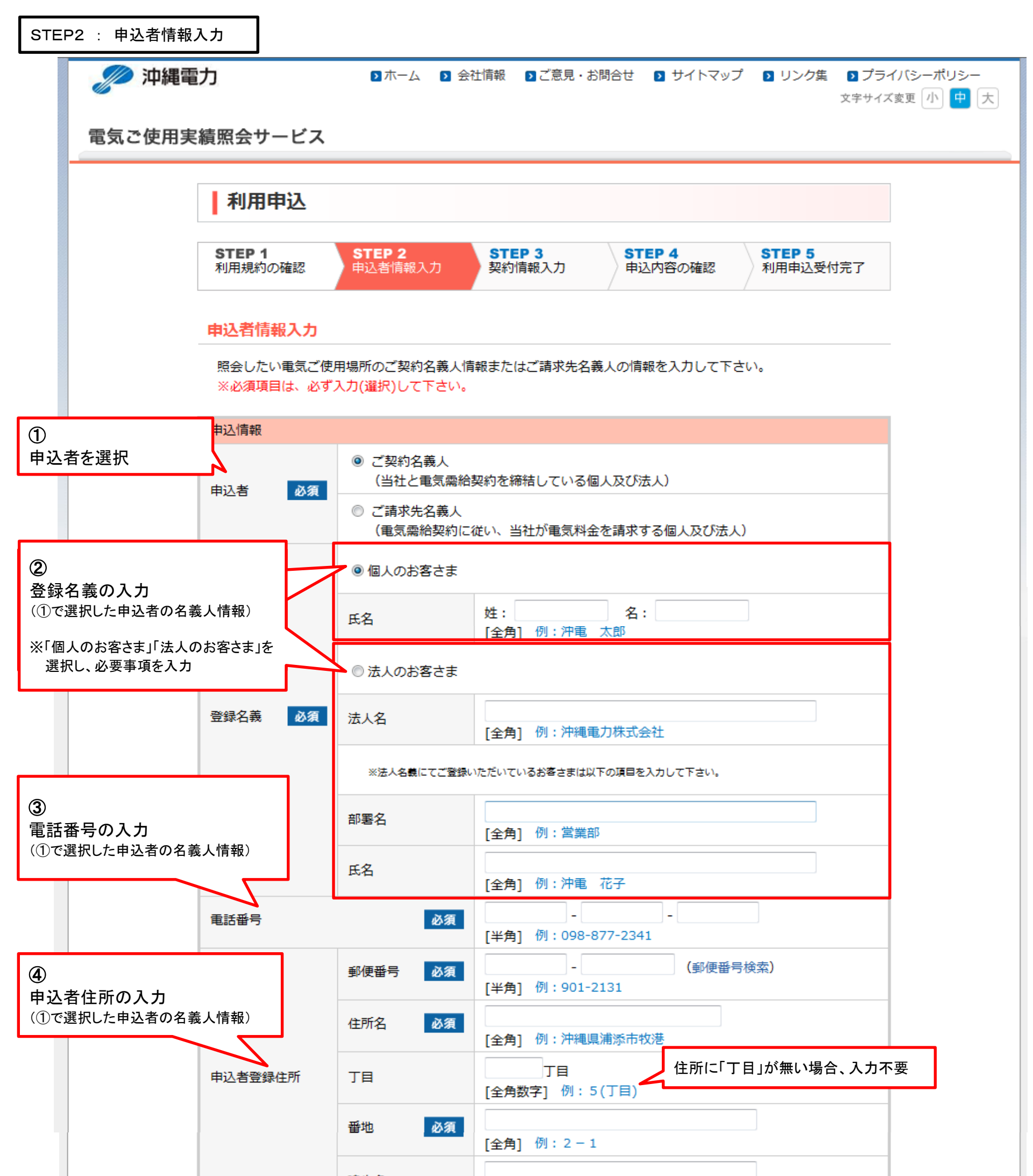

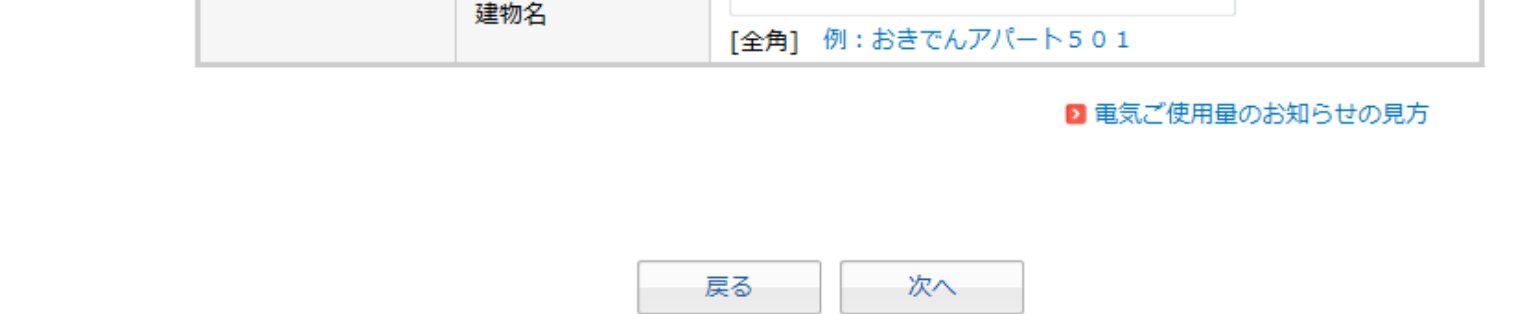

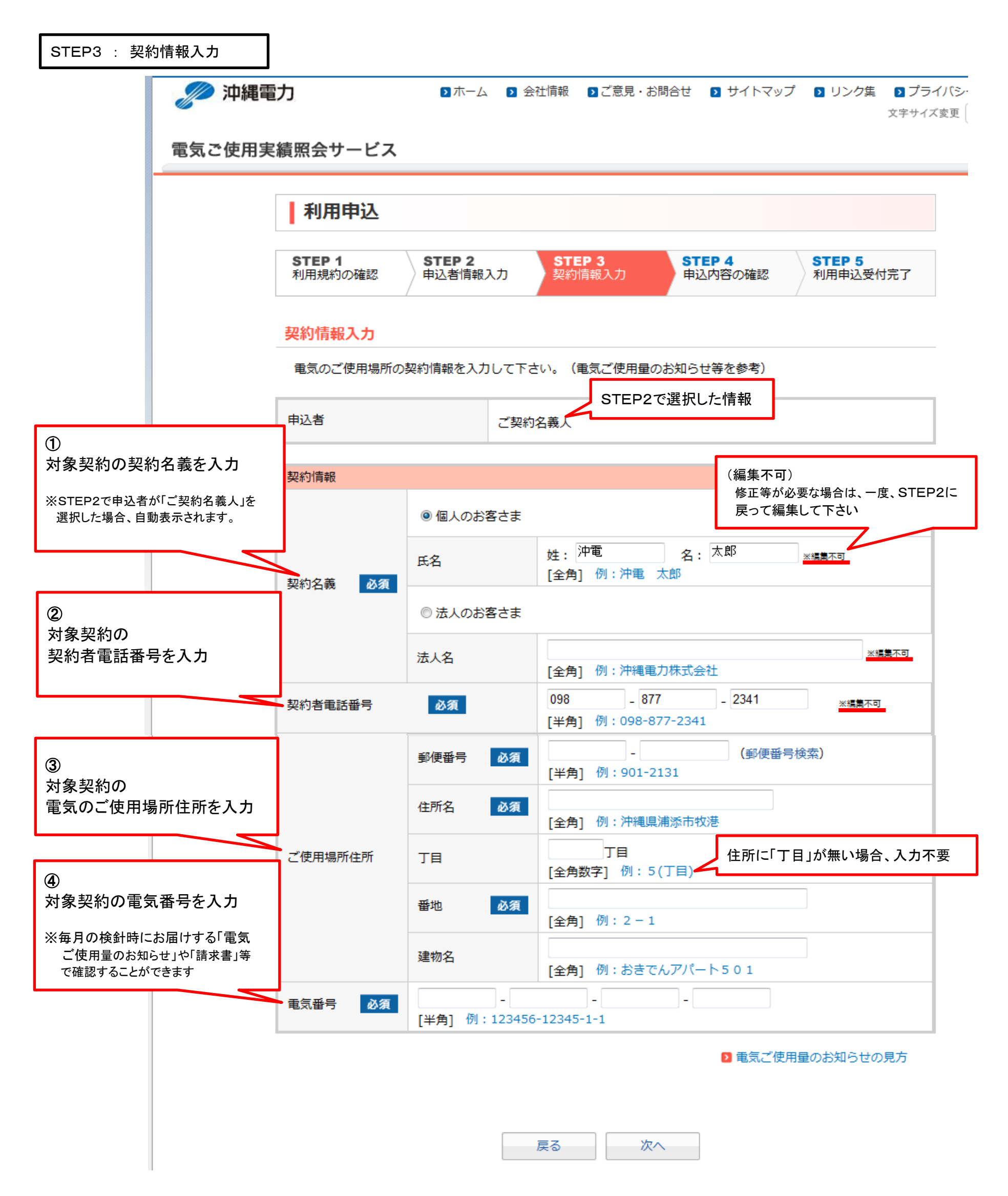

| STEP4 : 申込内容           | の確認                        |                                   |                                  |
|------------------------|----------------------------|-----------------------------------|----------------------------------|
|                        | ] 2本                       | -ム 👂 会社情報 🏼 ≧ご意見・お問合せ 🕒 サイトマップ    | リンク集 プライバシーポリシー<br>文字サイズ変更 小 中 大 |
| 电以こ使用关模型ムサービス          |                            |                                   |                                  |
|                        | STEP 1<br>利用規約の確認<br>申込者情  | 2 STEP 3 STEP 4<br>東約情報入力 中込内容の確認 | STEP 5<br>利用申込受付完了               |
|                        | 申込内容を確認後、【申込確定】ボタンを押して下さい。 |                                   |                                  |
| _                      | 申込内容の確認                    |                                   |                                  |
| 申込者情報                  |                            |                                   | 修正                               |
|                        | 申込者                        | ご請求先名義人                           |                                  |
|                        | 登録名義                       | 沖縄電力株式会社                          |                                  |
|                        | ご連絡先担当者名                   | 総務部 沖電 花子                         |                                  |
|                        | 電話番号                       | 098-877-2341                      |                                  |
|                        | 郵便番号                       | 〒901-2131                         |                                  |
| 申込者登録住所                |                            | 沖縄県浦添市牧港5丁目2-1                    |                                  |
|                        |                            |                                   |                                  |
| 契約情報1                  |                            |                                   | 修正                               |
|                        | 電気番号                       | 123456-12345-1-1                  |                                  |
|                        | 契約名義                       | 沖縄電力株式会社                          |                                  |
|                        | 郵便番号                       | 〒901-2131                         |                                  |
|                        | ご使用場所住所                    | 沖縄県浦添市牧港5丁目2-1                    |                                  |
|                        | 契約者電話番号                    | 098-877-2341                      |                                  |
| 申込者情報(契約名義人または請求先名義人)が |                            |                                   |                                  |
| 同じ場合のみ、契約情報を追加登録可能     |                            | 契約情報追加申込確定                        |                                  |
| ※登録件数の制限なし             |                            | (                                 |                                  |